# Sog 🔁 commerce

# Ajouter le(s) bouton(s) de paiement 3X 4X Oney, 10X 12X Oney ou Pay Later Oney

**Guide d'implémentation** 

Version du document 1.4.2

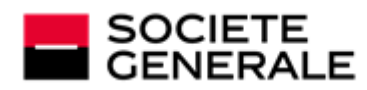

DEVELOPPONS ENSEMBLE L'ESPRIT D'EQUIPE

# Sommaire

| 1. HISTORIQUE DU DOCUMENT                                  | 4    |
|------------------------------------------------------------|------|
| 2. PRÉSENTATION                                            | 5    |
| 3. INFORMATIONS TECHNIQUES                                 | 6    |
| 4. PRÉREQUIS                                               | 7    |
| 5. CINÉMATIQUE                                             | 8    |
| 6. ÉTABLIR LE DIALOGUE AVEC LA PLATEFORME DE PAIEMENT      | 9    |
| 7. CONFIGURER LES NOTIFICATIONS                            | . 10 |
| 7.1. Configurer la notification à la fin du paiement       | 11   |
| 7.2. Configurer la notification sur modification par batch | 12   |

| 8. GÉNÉRER UN FORMULAIRE DE PAIEMENT                    | 13        |
|---------------------------------------------------------|-----------|
| 8.1. Transmettre les informations techniques            | 14        |
| 8.1.1. Pour un paiement 3X 4X Oney                      | 14        |
| 8.1.2. Pour un paiement 10X 12X Oney                    | 16        |
| 8.1.3. Pour un paiement Pay Later Oney                  | 17        |
| 8.2. Transmettre le contenu du panier                   | 18        |
| 8.3. Transmettre les informations de livraison          | 19        |
| 8.4. Transmettre les données de facturation             | 21        |
| 8.5. Exemple de livraison "retrait en magasin"          | 22        |
| 8.6. Exemple de livraison en point relais               | 23        |
| 8.7. Exemple de livraison à domicile                    | 24        |
|                                                         | 25        |
| 9. LINVOTER LA DEIVIANDE DE FAIEWENT                    | <b>ZJ</b> |
| 9.1. Realinger racheleur vers la page de palement       | 20        |
|                                                         |           |
| 10. ANALYSER LE RÉSULTAT DU PAIEMENT                    | 28        |
| 10.1. Traiter les données de la réponse                 |           |
| 10.2. Analyser le résultat de la demande de financement | 29        |
|                                                         |           |
| 11. GÉRER VOS TRANSACTIONS ONEY DEPUIS LE BACK OFFICE   |           |
| MARCHAND                                                | 30        |
| 11.1. Annuler une transaction.                          |           |
| 11.2. Rembourser une transaction.                       |           |

# **1. HISTORIQUE DU DOCUMENT**

| Version | Auteur           | Date       | Commentaire                                                                                                    |
|---------|------------------|------------|----------------------------------------------------------------------------------------------------|
| 1.4.2   | Société Générale | 01/12/2023 | Mise à jour du chapitre <i>Transmettre les informations</i> techniques.                                                                                                    |
| 1.4.1   | Société Générale | 19/09/2023 | Modification pays supportés                                                                                                    |
| 1.4     | Société Générale | 09/02/2023 | <ul> <li>Mise à jour du chapitre <i>Rembourser une transaction</i>.</li> <li>Ajout du chapitre <i>Créer une demande de paiement 10X 12X Oney</i>.</li> <li>Ajout du chapitre <i>Créer une demande de paiement Pay Later Oney</i>.</li> </ul> |
| 1.3     | Société Générale | 21/10/2021 | <ul> <li>Mise à jour de la liste des pays supportés : ajout de l'Espagne.</li> <li>Mise à jour du chapitre <i>Informations techniques</i>.</li> </ul>                                                                                        |
| 1.2     | Société Générale | 24/03/2020 | <ul> <li>Correction de la liste des champs obligatoires (les champs vads_cust_address_number et vads_ship_to_street_number son facultatifs).</li> <li>Mise à jour du chapitre "Migrer de FacilyPay vers 3x 4x Oney".</li> </ul>              |
| 1.1     | Société Générale | 06/03/2020 | <ul> <li>Précision apportée sur vads_ship_to_street2, obligatoire pour une livraison en point relais.</li> <li>Ajout des codes retour autorisation.</li> </ul>                                                                               |
| 1.0     | Société Générale | 25/02/2020 | Version initiale                                                                                                    |

Ce document et son contenu sont strictement confidentiels. Il n'est pas contractuel. Toute reproduction et/ ou distribution de tout ou partie de ce document ou de son contenu à une entité tierce sont strictement interdites ou sujettes à une autorisation écrite préalable de Société Générale. Tous droits réservés.

# . PRÉSENTATION

Les dispositifs de paiement d'Oney (3X 4X Oney, 10X 12X Oney ou Pay Later Oney) permettent à un acheteur de financer ses achats en ligne avec sa carte bancaire mais en bénéficiant de facilité de paiement. Cette solution de paiement vous donne l'opportunité de proposer à vos acheteurs un choix de la durée pour le règlement en plusieurs fois : 60 jours pour le 3x. • 90 jours pour le 4x. **®®O∩ey** 300 jours (10 mois) pour le 10x. ٠ 360 jours (1 an) pour le 12x. Au moins 30 jours après l'expédition de la commande pour le Pay Later. Gonev Ce moyen de paiement est disponible à condition que l'acheteur souscrive à un crédit directement en ligne auprès de **Oney**, sans document ni justificatif papier à envoyer. Une réponse de principe est fournie immédiatement à l'acheteur (favorable ou refus). En cas de réponse favorable : Le marchand est crédité de l'intégralité de la commande sous 2 jours ouvrés. • L'acheteur est débité uniquement de l'apport. •

Oney se charge de récupérer les mensualités auprès de l'acheteur.

EUR **Devises supportées** 

Pays supportés

France

Espagne (ONEY 3x 4x)

# •

# 3. INFORMATIONS TECHNIQUES

| Valeurs du champ<br>vads_card_brand | Devises supportées | Pays supportés | Durée de validité<br>de l'autorisation | Cinématique<br>de paiement |
|-------------------------------------|--------------------|----------------|----------------------------------------|----------------------------|
| ONEY_3X_4X                          | EUR                | FR             | 0                                      | Capture immédiate          |
| ONEY_10X_12X                        |                    |                |                                        |                            |
| ONEY_PAYLATER                       |                    |                |                                        |                            |

| Canaux de vente                  |              |
|----------------------------------|--------------|
| e-commerce                       | $\checkmark$ |
| m-commerce                       | $\times$     |
| Paiement manuel                  | $\times$     |
| Serveur Vocal Interactif         | $\times$     |
| Ordre de paiement par e-mail/SMS | X            |

| Opération sur les transactions |               |
|--------------------------------|---------------|
| Annulation                     | $\overline{}$ |
| Remboursement                  | $\overline{}$ |
| Modification                   | $\overline{}$ |
| Validation                     | X             |
| Duplication                    | X             |
| Rapprochement manuel           | $\checkmark$  |

| Type d'intégration                |                    |
|-----------------------------------|--------------------|
| Redirection                       | $\mathbf{\langle}$ |
| Iframe                            | X                  |
| Client JavaScript                 | X                  |
| Formulaire de collecte de données | X                  |
| API Web Services                  | X                  |
| Back Office                       | X                  |

| Typologie de paiement                                                                          |   |
|------------------------------------------------------------------------------------------------|---|
| Paiement immédiat                                                                              | < |
| Paiement différé                                                                               | Х |
| Paiement en plusieurs fois (avec la variable<br>vads_payment_config valorisée à <b>MULTI</b> ) | Х |
| Paiement par abonnement                                                                        | Х |
| Paiement par fichier (alias ou par lot)                                                        | Х |
| Paiement 1 clic                                                                                | Х |
| Paiement par wallet                                                                            | X |

| Divers                                 |              |
|----------------------------------------|--------------|
| Restitution dans les journaux          | $\checkmark$ |
| Rapprochement des transactions         | X            |
| Rapprochement des impayés              | X            |
| Tentatives de paiement supplémentaires | X            |

#### Côté marchand

- Souscrire à un contrat **Oney** auprès de Oney.
- Activer l'option de paiement **Oney** auprès du service client de votre plateforme de paiement.

#### Côté acheteur

• Souscrire à un crédit en ligne auprès de **Oney**, sans document papier ni justificatif papier à envoyer.

*Ce moyen de paiement s'applique aux particuliers résidant en France Métropolitaine.* 

6

Seules les cartes MasterCard, Visa et CB dont la date de validité est supérieure à la durée du financement peuvent être acceptées.

En revanche, les cartes Electron, Maestro, American Express, e-card et carte virtuelle de paiement ne sont pas acceptées.

# 5. CINÉMATIQUE

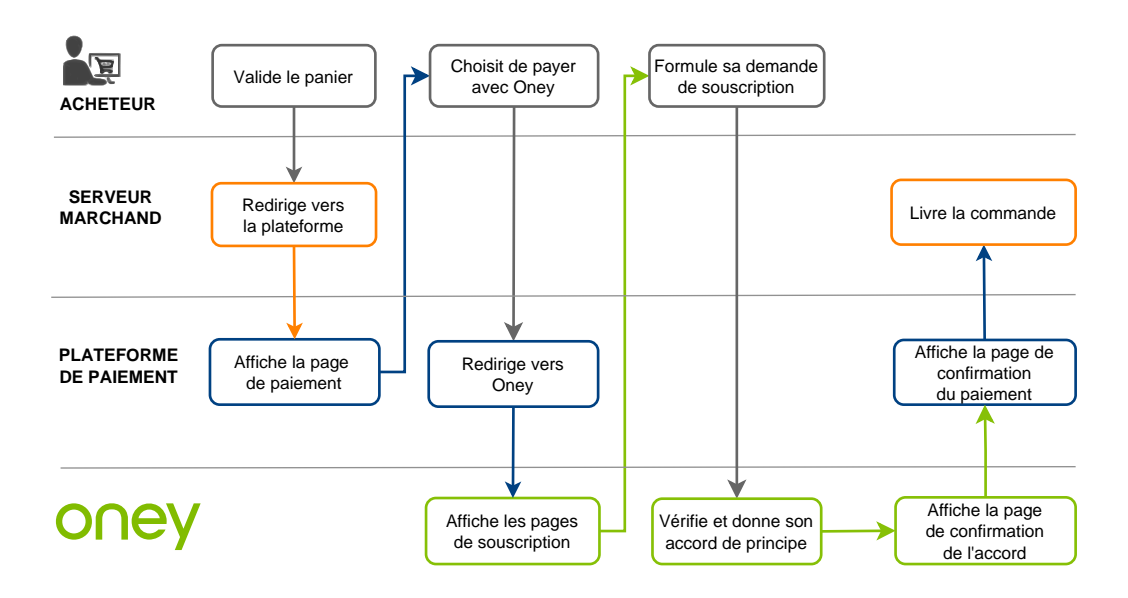

La cinématique fonctionne en mode **capture immédiate**. C'est-à-dire que la confirmation du financement intervient sous quelques secondes.

L'acheteur reçoit un accord de principe au moment de la souscription dans son parcours de paiement. Si le dossier est confirmé, l'acheteur est prélevé de l'apport et le transfert de la totalité des fonds en faveur du marchand est validé. Le site marchand est notifié automatiquement afin de procéder à la livraison.

# 6. ÉTABLIR LE DIALOGUE AVEC LA PLATEFORME DE PAIEMENT

Le dialogue avec la plateforme de paiement est décrit dans le guide *API Formulaire*.

Le dialogue entre le site marchand et la plateforme de paiement s'effectue par un échange de données.

Pour créer un paiement, ces données sont envoyées au moyen d'un formulaire HTML via le navigateur de l'acheteur.

À la fin du paiement, le résultat est transmis au site marchand de deux manières :

- automatiquement au moyen de notifications appelées URL de notification instantanée (également appelée IPN pour Instant Payment Notification) ;
- par le navigateur lorsque l'acheteur clique sur le bouton pour revenir au site marchand.

Pour assurer la sécurité des échanges, les données sont signées au moyen d'une clé connue uniquement du marchand et de la plateforme de paiement.

# 7. CONFIGURER LES NOTIFICATIONS

Plusieurs types de notifications sont à disposition dans le Back Office Marchand :

- Appel URL de notification
- E-mail envoyé au marchand
- E-mail envoyé à l'acheteur
- SMS envoyé au marchand
- SMS envoyé à l'acheteur

En fonction de l'événement, une notification peut être envoyée (paiement accepté, abandon par l'acheteur, annulation par le marchand, etc.).

0

Les notifications de type Appel URL de notification sont les plus importantes. Elles représentent l'unique moyen fiable pour le site marchand d'obtenir le résultat d'un paiement.

#### Échec URL de notification

Si la plateforme n'arrive pas à joindre votre URL, elle envoie un e-mail à l'adresse spécifiée.

Il contient :

- le code HTTP de l'erreur rencontrée ;
- des éléments d'analyse en fonction de l'erreur ;
- ses conséquences ;
- la procédure à suivre depuis le Back Office Marchand pour renvoyer la requête vers l'URL déjà définie.

#### Accés à la gestion des règles de notification

Allez dans le menu **Paramétrage > Règles de notifications**.

| Règles de notification de la boutique :                                                                                                    |                                                                                |   |  |
|----------------------------------------------------------------------------------------------------|--------------------------------------------------------------------------------|---|--|
| 🔥 Appel U                                                                                                    | JRL de notification 🖂 E-mail envoyé au marchand 🛛 🖂 E-mail envoyé à l'acheteur |   |  |
| Activé 🕶                                                                                                    | Libellé                                                                        | Ŧ |  |
| <ul> <li>Image: A second second s</li></ul> | URL de notification à la fin du paiement                                       |   |  |
| ×                                                                                                    | URL de notification sur une opération provenant du Back Office                 |   |  |
| ×                                                                                                    | URL de notification sur autorisation par batch                                 |   |  |
| ×                                                                                                    | URL de notification à la création d'un abonnement                              |   |  |
| ×                                                                                                    | URL de notification sur modification par batch                                 |   |  |
| ×                                                                                                    | URL de notification sur annulation                                             |   |  |

# 7.1. Configurer la notification à la fin du paiement

La plateforme de paiement notifie le site marchand dans les cas suivants :

- Paiement accepté
- Paiement refusé

0

Cette notification est indispensable pour communiquer le résultat d'une demande de paiement. Elle informe le site marchand du résultat du paiement même si l'acheteur ne clique pas sur le bouton **Retour à la boutique**.

- 1. Effectuez un clic droit sur la ligne URL de notification à la fin du paiement.
- 2. Sélectionnez Gérer la règle.
- Renseignez le champ Adresse(s) e-mail(s) à avertir en cas d'échec dans la section "Paramétrage général".

Pour spécifier plusieurs adresses e-mail, séparez-les par un point-virgule.

**4.** Pour autoriser la plateforme à renvoyer automatiquement la notification en cas d'échec, cochez la case **Rejeu automatique en cas d'échec**.

Ce mécanisme permet de faire un renvoi automatique jusqu'à 4 tentatives.

- 5. Si vous souhaitez recevoir les notifications au format API Formulaire, renseignez l'URL de votre page dans les champs URL à appeler en mode TEST et URL à appeler en mode PRODUCTION dans la section "URL de notification de l'API formulaire V1, V2".
- 6. Sauvegardez vos modifications.

# 7.2. Configurer la notification sur modification par batch

Cette règle permet de notifier le site marchand lorsqu'une transaction **Oney** est acceptée (ou refusée).

- **1.** Effectuez un clic droit sur la ligne **URL de notification sur modification par batch**.
- 2. Sélectionnez Gérer la règle.
- Renseignez le champ Adresse(s) e-mail(s) à avertir en cas d'échec dans la section "Paramétrage général".

Pour spécifier plusieurs adresses e-mail, séparez-les par un point-virgule.

4. Pour autoriser la plateforme à renvoyer automatiquement la notification en cas d'échec, cochez la case **Rejeu automatique en cas d'échec**.

Ce mécanisme permet de faire un renvoi automatique jusqu'à 4 tentatives.

- Renseignez l'URL de votre page dans les champs URL à appeler en mode TEST et URL à appeler en mode PRODUCTION dans la section "URL de notification de l'API formulaire V1, V2".
- 6. Sauvegardez vos modifications.
- 7. Activez la règle, en effectuant un clic droit sur URL de notification sur modification par batch et en sélectionnant Activer la règle.

# 8. GÉNÉRER UN FORMULAIRE DE PAIEMENT

Vous devez construire un formulaire HTML comme suit :

```
<form method="POST" action="https://sogecommerce.societegenerale.eu/vads-payment/">
<input type="hidden" name="parametre1" value="valeur1" />
<input type="hidden" name="parametre2" value="valeur2" />
<input type="hidden" name="parametre3" value="valeur3" />
<input type="hidden" name="signature" value="signature"/>
<input type="submit" name="payer" value="Payer"/>
</form>
```

Il contient :

- Les éléments techniques
  - les balises <form> et </form> qui permettent de créer un formulaire HTML ;
  - l'attribut method="POST" qui spécifie la méthode utilisée pour envoyer les données ;
  - l'attribut action="https://sogecommerce.societegenerale.eu/vads-payment/" qui spécifie où envoyer les données du formulaire.
- Les données du formulaire
  - l'identifiant de la boutique ;
  - les caractéristiques du paiement en fonction du cas d'utilisation ;
  - les informations complémentaires en fonction de vos besoins ;
  - la signature qui assure l'intégrité du formulaire.

Ces données sont ajoutées au formulaire en utilisant la balise <input> :

<input type="hidden" name="parametre1" value="valeur1"/>

Pour valoriser les attributs name et value, référez-vous au Dictionnaire de données.

Toutes les données du formulaire doivent être encodées en UTF-8.

Les caractères spéciaux (accents, ponctuation, etc.) seront ainsi correctement interprétés par la plateforme de paiement. Dans le cas contraire, le calcul de signature sera erroné et le formulaire sera rejeté.

Le bouton Payer pour envoyer des données

<input type="submit" name="payer" value="Payer"/>

Les cas d'utilisation présentés dans les chapitres suivants vous permettront de construire votre formulaire de paiement en fonction de vos besoins.

Indications sur les différents formats possibles lors de la construction de votre formulaire :

| Notation | Description                                                                                       |
|----------|---------------------------------------------------------------------------------------------------|
| а        | Caractères alphabétiques (de 'A' à 'Z' et de 'a' à 'z')                                           |
| n        | Caractères numériques                                                                             |
| s        | Caractères spéciaux                                                                               |
| an       | Caractères alphanumériques                                                                        |
| ans      | Caractères alphanumériques et spéciaux (à l'exception de <mark>&lt;</mark> et <mark>&gt;</mark> ) |
| 3        | Longueur fixe de 3 caractères                                                                     |
| 12       | Longueur variable jusqu'à 12 caractères                                                           |
| json     | JavaScript Object Notation.                                                                       |

| Notation     | Description                                                                                                    |  |  |
|--------------|----------------------------------------------------------------------------------------------------|--|--|
|              | Objet contenant des paires de clé/valeur séparées par une virgule <mark>,</mark> .                                                                                                    |  |  |
|              | Il commence par une accolade gauche { et se termine par une accolade droite }.                                                                                                    |  |  |
|              | Chaque paire clé/valeur contient le nom de la clé entre guillemets anglais suivi par deux-points, suivis par un                                                                        |  |  |
|              | valeur entre guillemets anglais "name" : "Value".                                                                                                    |  |  |
|              | Le nom de la cle doit être alphanumerique.                                                                                                    |  |  |
|              | <ul> <li>une chaîne de caractères (dans ce cas elle doit être encadrée par des guillemets anglais) ;</li> </ul>                                                                        |  |  |
|              | • un nombre ;                                                                                                    |  |  |
|              | • un objet ;                                                                                                    |  |  |
|              | • un tableau ;                                                                                                    |  |  |
|              | • un booléen ;                                                                                                    |  |  |
|              | • vide.                                                                                                    |  |  |
|              | Exemple : {"name1":45,"name2":"value2", "name3":false}                                                                                                    |  |  |
| bool         | Booléen. Peut prendre la valeur <mark>true</mark> ou <mark>false</mark> .                                                                                                    |  |  |
| enum         | Caractérise un champ possédant un nombre fini de valeurs.                                                                                                    |  |  |
|              | La liste des valeurs possibles est donnée dans la définition du champ.                                                                                                    |  |  |
| liste d'enum | Liste de valeurs séparées par un "; ".                                                                                                    |  |  |
|              | La liste des valeurs possibles est donnée dans la définition du champ.                                                                                                    |  |  |
|              | Exemple : Vads_available_languages=tr;en                                                                                                    |  |  |
| map          | Liste de paires clé/valeur séparées par un "; ".                                                                                                    |  |  |
|              | Chaque paire clé/valeur contient le nom de la clé suivi par " = ", suivi par une valeur.                                                                                               |  |  |
|              | La valeur peut être :                                                                                                    |  |  |
|              | une chaîne de caractères ;                                                                                                    |  |  |
|              | • un booléen ;                                                                                                    |  |  |
|              | • un objet json ;                                                                                                    |  |  |
|              | • un objet xml.                                                                                                    |  |  |
|              | La liste des valeurs possibles pour chaque paire de clé/valeur est donnée dans la définition du champ.<br>Exemple : vads_theme_config=SIMPLIFIED_DISPLAY=true;RESPONSIVE_MODEL=Model_1 |  |  |

# 8.1. Transmettre les informations techniques

# 8.1.1. Pour un paiement 3X 4X Oney

| Nom du champ             | Description                                                                                                    | Format | Requis       | Valeur                                                                                                    |
|--------------------------|----------------------------------------------------------------------------------------------------|--------|--------------|----------------------------------------------------------------------------------------------------|
| vads_order_id            | Numéro de la commande.<br>Doit être unique à chaque<br>paiement.                                                                                                    | ans64  | $\checkmark$ | Ex: "55487856"                                                                                                    |
| vads_payment_cards       | Permet de forcer le moyen de<br>paiement à utiliser.<br>Laissez vide pour laisser le choix à<br>l'acheteur parmi tous les moyens<br>de paiement éligibles (en fonction<br>de la devise, du montant minimum<br>ou maximum, des contraintes<br>techniques) associés à la boutique. | enum   |              | <ul> <li>ONEY_3X_4X pour<br/>appeler directement le<br/>bouton de paiement<br/>Oney.</li> <li>VISA;ONEY_3X_4X pour<br/>proposer le choix entre<br/>VISA et 3X 4X ONEY.</li> </ul> |
| vads_payment_option_code | Code de l'option commerciale (OPC)<br>fourni par Oney.<br>Ces codes sont différents entre le<br>mode TEST et le mode PRODUCTION                                                                                                    | an5    | $\checkmark$ | Ex: "W3100" pour un<br>paiement payant en <b>3x</b> pour le<br>mode TEST                                                                                                    |
| vads_amount              | Montant à payer, exprimé en centimes.                                                                                                    | n12    | $\checkmark$ | Ex: 50500 pour 505€                                                                                                    |

| Nom du champ        | Description                                                           | Format | Requis       | Valeur                                                       |
|---------------------|-----------------------------------------------------------------------|--------|--------------|--------------------------------------------------------------|
| vads_currency       | Code numérique de la devise Euro selon la norme ISO 4217.             | n3     | >            | 978                                                          |
| vads_capture_delay  | Délai de remise.<br>Toute valeur différente de 0 sera<br>ignorée.     | n3     | >            | O: Paiement immédiat.                                        |
| vads_site_id        | Identifiant de la boutique                                            | n8     | $\checkmark$ | Ex : 12345678                                                |
| vads_ctx_mode       | Mode de communication avec la<br>plateforme de paiement               | enum   | ~            | TEST ou PRODUCTION                                           |
| vads_trans_id       | Numéro de la transaction                                              | an6    | $\checkmark$ | Ex : xrT15p                                                  |
| vads_trans_date     | Date et heure du formulaire de<br>paiement dans le fuseau horaire UTC | n14    | $\checkmark$ | Respectez le format<br>AAAAMMJJHHMMSS<br>Ex : 20191201130025 |
| vads_action_mode    | Mode d'acquisition des données du moyen de paiement                   | enum   | $\checkmark$ | INTERACTIVE                                                  |
| vads_page_action    | Action à réaliser                                                     | enum   | $\checkmark$ | PAYMENT                                                      |
| vads_payment_config | Type de paiement                                                      | enum   | $\checkmark$ | SINGLE                                                       |
| vads_version        | Version du protocole d'échange avec<br>la plateforme de paiement      | enum   | $\checkmark$ | V2                                                           |

Remarques:

- Si le marchand force le moyen de paiement 3x 4x Oney via le champ vads\_payment\_cards et que le champ vads\_payment\_option\_code n'est pas transmis, le formulaire de paiement sera rejeté et une page d'erreur sera affichée.
- Si le marchand propose le choix entre 3x 4x Oney et un autre moyen de paiement (CB par exemple), mais que le champ **vads\_payment\_option\_code** n'est pas fourni, alors le moyen de paiement 3x 4x Oney ne sera pas proposé.
- Si la valeur du champ **vads\_payment\_option\_code** ne correspond pas à une option de paiement disponible sur votre contrat, le paiement sera refusé.

### 8.1.2. Pour un paiement 10X 12X Oney

| Nom du champ             | Description                                                                                                    | Format | Requis       | Valeur                                                                                                    |
|--------------------------|----------------------------------------------------------------------------------------------------|--------|--------------|----------------------------------------------------------------------------------------------------|
| vads_order_id            | Numéro de la commande.<br>Doit être unique à chaque<br>paiement.                                                                                                    | ans64  | $\checkmark$ | Ex: "55487856"                                                                                                    |
| vads_payment_cards       | Permet de forcer le moyen de<br>paiement à utiliser.<br>Laissez vide pour laisser le choix à<br>l'acheteur parmi tous les moyens<br>de paiement éligibles (en fonction<br>de la devise, du montant minimum<br>ou maximum, des contraintes<br>techniques) associés à la boutique. | enum   |              | <ul> <li>ONEY_10X_12X pour<br/>appeler directement le<br/>bouton de paiement<br/>Oney.</li> <li>VISA;ONEY_10X_12X<br/>pour proposer le choix<br/>entre VISA et 10X_12X<br/>ONEY.</li> </ul> |
| vads_payment_option_code | Code de l'option commerciale (OPC)<br>fourni par Oney.<br>Ces codes sont différents entre le<br>mode TEST et le mode PRODUCTION                                                                                                    | an5    | ~            | <ul> <li>Ex: "CBG10" pour un paiement gratuit en 10x pour le mode TEST</li> <li>Ex: "CBG12" pour un paiement gratuit en 12x pour le mode TEST</li> </ul>                                    |
| vads_amount              | Montant à payer, exprimé en centimes.                                                                                                    | n12    | $\checkmark$ | Ex: 50500 pour 505€                                                                                                    |
| vads_currency            | Code numérique de la devise Euro selon la norme ISO 4217.                                                                                                    | n3     | $\checkmark$ | 978                                                                                                    |
| vads_capture_delay       | Délai de remise.<br>Toute valeur différente de 0 sera<br>ignorée.                                                                                                    | n3     | ~            | O: Paiement immédiat.                                                                                                    |
| vads_site_id             | Identifiant de la boutique                                                                                                    | n8     | $\checkmark$ | Ex : 12345678                                                                                                    |
| vads_ctx_mode            | Mode de communication avec la plateforme de paiement                                                                                                    | enum   | $\checkmark$ | TEST ou PRODUCTION                                                                                                    |
| vads_trans_id            | Numéro de la transaction                                                                                                    | an6    | $\checkmark$ | Ex : xrT15p                                                                                                    |
| vads_trans_date          | Date et heure du formulaire de paiement dans le fuseau horaire UTC                                                                                                    | n14    | $\checkmark$ | Respectez le format<br>AAAAMMJJHHMMSS<br>Ex : 20191201130025                                                                                                    |
| vads_action_mode         | Mode d'acquisition des données du moyen de paiement                                                                                                    | enum   | $\checkmark$ | INTERACTIVE                                                                                                    |
| vads_page_action         | Action à réaliser                                                                                                    | enum   | $\checkmark$ | PAYMENT                                                                                                    |
| vads_payment_config      | Type de paiement                                                                                                    | enum   | $\checkmark$ | SINGLE                                                                                                    |
| vads_version             | Version du protocole d'échange avec<br>la plateforme de paiement                                                                                                    | enum   | $\checkmark$ | V2                                                                                                    |

Remarques:

- Si le marchand force le moyen de paiement 10x 12x Oney via le champ vads\_payment\_cards et que le champ vads\_payment\_option\_code n'est pas transmis, le formulaire de paiement sera rejeté et une page d'erreur sera affichée.
- Si le marchand propose le choix entre 10x 12x Oney et un autre moyen de paiement (CB par exemple), mais que le champ **vads\_payment\_option\_code** n'est pas fourni, alors le moyen de paiement 10x 12x Oney ne sera pas proposé.
- Si la valeur du champ **vads\_payment\_option\_code** ne correspond pas à une option de paiement disponible sur votre contrat, le paiement sera refusé.

### 8.1.3. Pour un paiement Pay Later Oney

| Nom du champ             | Description                                                                                                    | Format | Requis       | Valeur                                                                                                    |
|--------------------------|----------------------------------------------------------------------------------------------------|--------|--------------|----------------------------------------------------------------------------------------------------|
| vads_order_id            | Numéro de la commande.<br>Doit être unique à chaque<br>paiement.                                                                                                    | ans64  | $\checkmark$ | Ex: "55487856"                                                                                                    |
| vads_payment_cards       | Permet de forcer le moyen de<br>paiement à utiliser.<br>Laissez vide pour laisser le choix à<br>l'acheteur parmi tous les moyens<br>de paiement éligibles (en fonction<br>de la devise, du montant minimum<br>ou maximum, des contraintes<br>techniques) associés à la boutique. | enum   |              | <ul> <li>ONEY_PAYLATER pour<br/>appeler directement le<br/>bouton de paiement<br/>Oney.</li> <li>VISA;ONEY_PAYLATER<br/>pour proposer le choix<br/>entre VISA et Pay Later<br/>ONEY.</li> </ul> |
| vads_payment_option_code | Code de l'option commerciale (OPC)<br>fourni par Oney.<br>Ces codes sont différents entre le<br>mode TEST et le mode PRODUCTION                                                                                                    | an5    | >            | • Ex: "1W006" pour un<br>paiement gratuit après 30<br>jours en mode TEST                                                                                                    |
| vads_amount              | Montant à payer, exprimé en centimes.                                                                                                    | n12    |              | Ex: 50500 pour 505€                                                                                                    |
| vads_currency            | Code numérique de la devise Euro selon la norme ISO 4217.                                                                                                    | n3     | $\checkmark$ | 978                                                                                                    |
| vads_capture_delay       | Délai de remise.<br>Toute valeur différente de 0 sera<br>ignorée.                                                                                                    | n3     | $\checkmark$ | O: Paiement immédiat.                                                                                                    |
| vads_site_id             | Identifiant de la boutique                                                                                                    | n8     | $\checkmark$ | Ex : 12345678                                                                                                    |
| vads_ctx_mode            | Mode de communication avec la<br>plateforme de paiement                                                                                                    | enum   | $\checkmark$ | TEST ou PRODUCTION                                                                                                    |
| vads_trans_id            | Numéro de la transaction                                                                                                    | an6    | $\checkmark$ | Ex : xrT15p                                                                                                    |
| vads_trans_date          | Date et heure du formulaire de<br>paiement dans le fuseau horaire UTC                                                                                                    | n14    | $\checkmark$ | Respectez le format<br>AAAAMMJJHHMMSS<br>Ex : 20191201130025                                                                                                    |
| vads_action_mode         | Mode d'acquisition des données du moyen de paiement                                                                                                    | enum   | $\checkmark$ | INTERACTIVE                                                                                                    |
| vads_page_action         | Action à réaliser                                                                                                    | enum   | $\checkmark$ | PAYMENT                                                                                                    |
| vads_payment_config      | Type de paiement                                                                                                    | enum   | $\checkmark$ | SINGLE                                                                                                    |
| vads_version             | Version du protocole d'échange avec<br>la plateforme de paiement                                                                                                    | enum   | $\checkmark$ | V2                                                                                                    |

#### Remarques:

- Si le marchand force le moyen de paiement Pay Later Oney via le champ vads\_payment\_cards et que le champ vads\_payment\_option\_code n'est pas transmis, le formulaire de paiement sera rejeté et une page d'erreur sera affichée.
- Si le marchand propose le choix entre Pay Later Oney et un autre moyen de paiement (CB par exemple), mais que le champ **vads\_payment\_option\_code** n'est pas fourni, alors le moyen de paiement Pay Later Oney ne sera pas proposé.
- Si la valeur du champ **vads\_payment\_option\_code** ne correspond pas à une option de paiement disponible sur votre contrat, le paiement sera refusé.

# 8.2. Transmettre le contenu du panier

| Nom du champ         | Description                                                                                              | Format | Requis       | Valeur                   |
|----------------------|----------------------------------------------------------------------------------------------------|--------|--------------|--------------------------|
| vads_nb_products     | Nombre d'articles présents dans le<br>panier                                                             | n12    | $\checkmark$ | Ex: "1"                  |
| vads_product_labelN  | Libellé de l'article.<br>N correspond à l'indice de l'article (0<br>pour le premier, 1 pour le second)   | ans255 | $\checkmark$ | Ex: "Micro ondes Brandt" |
| vads_product_refN    | Référence de l'article. N correspond à<br>l'indice de l'article (O pour le premier,<br>1 pour le second) | an64   | $\checkmark$ | Ex: "BRAN4588"           |
| vads_product_qtyN    | Quantité de l'article. N correspond à<br>l'indice de l'article (0 pour le premier,<br>1 pour le second)  | n12    | $\checkmark$ | Ex: "1"                  |
| vads_product_amountN | Prix de l'article. N correspond à<br>l'indice de l'article (O pour le premier,<br>1 pour le second)      | n12    | ~            | Ex: "1515" pour 15,15€   |
| vads_product_typeN   | Type de l'article. N correspond à<br>l'indice de l'article (O pour le premier,<br>1 pour le second)      | enum   | $\checkmark$ | Voir tableau ci-dessous  |

| Valeur                   | Description                           |
|--------------------------|---------------------------------------|
| FOOD_AND_GROCERY         | Produits alimentaires et d'épicerie   |
| AUTOMOTIVE               | Automobile / Moto                     |
| ENTERTAINMENT            | Divertissement / Culture              |
| HOME_AND_GARDEN          | Maison et jardin                      |
| HOME_APPLIANCE           | Equipement de la maison               |
| AUCTION_AND_GROUP_BUYING | Ventes aux enchères et achats groupés |
| FLOWERS_AND_GIFTS        | Fleurs et cadeaux                     |
| COMPUTER_AND_SOFTWARE    | Ordinateurs et logiciels              |
| HEALTH_AND_BEAUTY        | Santé et beauté                       |
| SERVICE_FOR_INDIVIDUAL   | Services à la personne                |
| SERVICE_FOR_BUSINESS     | Services aux entreprises              |
| SPORTS                   | Sports                                |
| CLOTHING_AND_ACCESSORIES | Vêtements et accessoires              |
| TRAVEL                   | Voyage et tourisme                    |
| HOME_AUDIO_PHOTO_VIDEO   | Hifi, photo et vidéo                  |
| TELEPHONY                | Téléphone et communication            |

| Nom du champ               | Description                                                                                                    | Format | Requis | Valeur                                                                                                    |
|----------------------------|----------------------------------------------------------------------------------------------------|--------|--------|----------------------------------------------------------------------------------------------------|
| vads_ship_to_type          | Type d'adresse de livraison.                                                                                                    | enum   |        | <ul> <li>RECLAIM_IN_SHOP<br/>pour le retrait de la<br/>marchandise en magasin.</li> <li>RELAY_POINT<br/>pour l'utilisation d'un<br/>réseau de points de<br/>retrait tiers (Kiala, Alveol,<br/>etc).</li> <li>RECLAIM_IN_STATION<br/>pour le retrait dans un<br/>aéroport, une garde ou<br/>une agence de voyage.</li> <li>PACKAGE_DELIVERY_COMPAN<br/>pour la livraison par<br/>transporteur (Colissimo,<br/>UPS, etc).</li> <li>ETICKET<br/>pour l'émission d'un<br/>billet électronique,<br/>téléchargement.</li> </ul> |
| vads_ship_to_speed         | Delai de livraison.                                                                                                    | enum   | ~      | EXPRESS (< 24h)     STANDARD     PRIORITY                                                                                                    |
| vads_ship_to_delay         | Priorité de livraison.<br>Obligatoire si <b>vads_ship_to_speed</b><br>est valorisé à <b>PRIORITY</b> .                                                                                                    | enum   |        | <ul> <li>INFERIOR_EQUALS<br/>pour un délai de livraison<br/>inférieur ou égal à 1<br/>heure.</li> <li>SUPERIOR<br/>pour un délai de livraison<br/>supérieur à 1 heure.</li> <li>IMMEDIATE<br/>pour un délai de livraison<br/>immédiat.</li> <li>ALWAYS<br/>pour un délai de livraison<br/>24h/24 et 7j/7.</li> </ul>                                                                                                    |
| vads_ship_to_first_name    | Prénom du destinataire                                                                                                    | ans63  |        | Ex: "Marie-Charlotte"                                                                                                    |
| vads_ship_to_last_name     | Nom du destinataire                                                                                                    | ans63  |        | Ex: "GRIMALDI"                                                                                                    |
| vads_ship_to_phone_num     | <ul> <li>Numéro de téléphone du destinataire</li> <li>10 chiffres, pour les livraison en france.</li> <li>Numéro préfixé avec l'indicatif international pour les livraison à l'étranger.</li> <li>Ne pas envoyer de numéros factices.</li> </ul> | ans32  | ~      | Exemples:<br>• (+34) 824 65 43 21<br>• 0034 824 65 43 21<br>• +34 824 65 43 21<br>• 0123456789                                                                                                    |
| vads_ship_to_street_number | Numéro de rue.<br>Le n° peut être transmis dans la<br>première ligne d'adresse                                                                                                    | an5    |        | Ex: "8"                                                                                                    |
| vads_ship_to_street        | Première ligne d'adresse.                                                                                                    | ans255 |        | Ex: "rue Pierre et Marie Curie"                                                                                                    |

## 8.3. Transmettre les informations de livraison

| Nom du champ         | Description                                                                                               | Format | Requis       | Valeur                 |
|----------------------|----------------------------------------------------------------------------------------------------|--------|--------------|------------------------|
| vads_ship_to_street2 | Deuxième ligne d'adresse ou nom du<br>point relais.<br>Obligatoire pour une livraison en<br>point relais. | ans255 |              | Ex: "Pressing du parc" |
| vads_ship_to_zip     | Code postal                                                                                               | an64   | $\checkmark$ | Ex: "59260"            |
| vads_ship_to_city    | Ville                                                                                                    | an128  | $\checkmark$ | Ex: "Lezennes"         |
| vads_ship_to_country | Code du pays selon la norme ISO<br>3166-1 alpha-2                                                         | a2     | $\checkmark$ | Ex: "FR"               |

# 8.4. Transmettre les données de facturation

| Nom du champ             | Description                                                                                                    | Format | Requis       | Valeur                                                                                         |
|--------------------------|----------------------------------------------------------------------------------------------------|--------|--------------|------------------------------------------------------------------------------------------------|
| vads_cust_id             | Référence client sur le site marchand                                                                                                    | an63   | $\checkmark$ | Ex: "ABA123sB"                                                                                 |
| vads_language            | Code de la langue du client selon la<br>norme ISO 639-1 alpha-2.<br>Les pages de paiement seront<br>affichées dans cette langue.                                                                                                    | a2     | $\checkmark$ | Ex: "fr"                                                                                       |
| vads_cust_status         | Type de client                                                                                                    | enum   | ~            | <ul> <li>COMPANY pour une société,</li> <li>PRIVATE pour un client particulier.</li> </ul>     |
| vads_cust_last_name      | Nom du client                                                                                                    | an63   | $\checkmark$ | Ex: "DUPONT"                                                                                   |
| vads_cust_first_name     | Prénom du client                                                                                                    | an63   | $\checkmark$ | Ex: "QSDFGHJ"                                                                                  |
| vads_cust_legal_name     | Raison sociale de la société.<br>Obligatoire si <b>vads_cust_status</b> est<br>valorisé à <b>COMPANY</b> .                                                                                                    | ans100 |              |                                                                                                |
| vads_cust_phone          | <ul> <li>Numéro de téléphone du client</li> <li>10 chiffres, pour les livraison en france.</li> <li>Numéro préfixé avec l'indicatif international pour les livraison à l'étranger.</li> </ul>                                                       | ans32  | ~            | Exemples:<br>• (+34) 824 65 43 21<br>• 0034 824 65 43 21<br>• +34 824 65 43 21<br>• 0123456789 |
|                          | Ne pas envoyer de numéros factices.                                                                                                    |        |              |                                                                                                |
| vads_cust_cell_phone     | <ul> <li>Numéro de téléphone portable du client</li> <li>10 chiffres, pour les livraison en france.</li> <li>Numéro préfixé avec l'indicatif international pour les livraison à l'étranger.</li> <li>Ne pas envoyer de numéros factices.</li> </ul> | ans32  | ~            |                                                                                                |
| vads_cust_email          | Adresse e-mail du client                                                                                                    | ans255 | $\checkmark$ | Ex:                                                                                            |
| vads_cust_address_number | Le caractère "+" n'est pas autorisé.<br>Numéro de rue.<br>Le n° peut être transmis dans la<br>première ligne d'adresse.                                                                                                    | ans64  |              | Ex: "8"                                                                                        |
| vads_cust_address        | Première ligne d'adresse                                                                                                    | ans255 | $\checkmark$ | Ex: "rue Pierre et Marie Curie"                                                                |
| vads_cust_address2       | Deuxième ligne d'adresse                                                                                                    | ans255 |              |                                                                                                |
| vads_cust_zip            | Code postal                                                                                                    | an64   | $\checkmark$ | Ex: "59000"                                                                                    |
| vads_cust_city           | Ville                                                                                                    | an128  | $\checkmark$ | Ex: "LEZENNES"                                                                                 |
| vads_cust_country        | Code du pays selon la norme ISO<br>3166-1 alpha-2                                                                                                    | a2     | $\checkmark$ | Ex: "FR"                                                                                       |

## 8.5. Exemple de livraison "retrait en magasin"

L'adresse de livraison est celle du magasin.

L'adresse de facturation est différente de l'adresse de livraison.

Le nom du destinataire de la livraison est celui de l'adresse de facturation.

```
<form method="POST" action="https://sogecommerce.societegenerale.eu/vads-payment/">
<input type="hidden" name="vads_action_mode" value="INTERACTIVE" />
<input type="hidden" name="vads_amount" value="50500" />
<input type="hidden" name="vads_capture_delay" value="0" /
<input type="hidden" name="vads_cust_id" value="client" />
<input type="hidden" name="vads_cust_status" value="PRIVATE" />
<input type="hidden" name="vads_cust_first_name" value="Marie-charlotte" />
<input type="hidden" name="vads_cust_last_name" value="GRIMALDI" />
<input type="hidden" name="vads_cust_phone" value="0328386789" />
<input type="hidden" name="vads_cust_cell_phone" value="0623456798" />
<input type="hidden" name="vads_cust_email" value="m.durand@peps.com" />
<input type="hidden" name="vads_cust_address_number" value="34" />
<input type="hidden" name="vads_cust_address" value="avenue de Flandre" />
<input type="hidden" name="vads_cust_address" value="avenue de Flandre" />
<input type="hidden" name="vads_cust_zip" value="59170" />
<input type="hidden" name="vads_cust_city" value="CROIX" /</pre>
<input type="hidden" name="vads_cust_country" value="FR" />
<input type="hidden" name="vads_ctx_mode" value="TEST" />
<input type="hidden" name="vads_currency" value="978" />
<input type="hidden" name="vads_language" value="fr" />
<input type="hidden" name="vads_order_id" value="CMDE" />
<input type="hidden" name="vads_page_action" value="PAYMENT" />
<input type="hidden" name="vads_payment_cards" value="ONEY 3X 4X" />
<input type="hidden" name="vads_payment_config" value="SINGLE" />
<input type="hidden" name="vads_payment_config" value="SINGLE" />
<input type="hidden" name="vads_payment_option_code" value="W3063" />
<input type="hidden" name="vads_nb_products" value="1" />
<input type="hidden" name="vads_product_label0" value="ASUS NoteBook" />
<input type="hidden" name="vads_product_ref0" value="ZBH5780" />
<input type="hidden" name="vads_product_qty0" value="1" />
<input type="hidden" name="vads_product_ref0" value="SINGLE" />
<input type="hidden" name="vads_product_ref0" value="SINGLE" />
<input type="hidden" name="vads_product_ref0" value="SINGLE" />
<input type="hidden" name="vads_product_ref0" value="SINGLE" />
<input type="hidden" name="vads_product_ref0" value="SINGLE" />
<input type="hidden" name="vads_product_ref0" value="SINGLE" />
<input type="hidden" name="vads_product_ref0" value="SINGLE" />

<input type="hidden" name="vads_product_product_p
 <input type="hidden" name="vads_ship_to_delay" value="SUPERIOR" />
<input type="hidden" name="vads_ship_to_first_name" value="Marie-Charlotte" />
<input type="hidden" name="vads_ship_to_last_name" value="GRIMALDI" />
<input type="hidden" name="vads_ship_to_phone_num" value="0328386789" />
<input type="hidden" name="vads_ship_to_street_number" value="230" />
<input type="hidden" name="vads_ship_to_street" value="avenue des Champs Elysées" />
<input type="hidden" name="vads_ship_to_zip" value="59170" />
 <input type="hidden" name="vads_ship_to_city" value="CROIX" />
<input type="hidden" name="vads_ship_to_country" value="FR" />
<input type="hidden" name="vads_site_id" value="12345678" />
<input type="hidden" name="vads_trans_date" value="20190626101407" />
 <input type="hidden" name="vads_trans_id" value="pt156G" />
 <input type="hidden" name="vads version" value="V2" />
 <input type="hidden" name="signature" value="0WaYrONo3L0VZqMcvyVf8vT/q8KfZKJ+1jqiAs3Ehiw="/>
<input type="submit" name="payer" value="Payer"/>
 </form>
```

## 8.6. Exemple de livraison en point relais

L'adresse de livraison est celle du point relais.

Le nom du point relais est transmis dans la deuxième ligne d'adresse de livraison.

L'adresse du point relais est transmise dans la première ligne d'adresse de livraison.

Le nom du destinataire est celui de l'adresse de facturation.

L'adresse de facturation est différente de l'adresse de livraison.

| <form me<="" th=""><th>thod="POST" :</th><th>action="https://sogecommerce_societegenerale_eu/wads-payment/"&gt;</th></form>    | thod="POST" : | action="https://sogecommerce_societegenerale_eu/wads-payment/">         |
|----------------------------------------------------------------------------------------------------|---------------|-------------------------------------------------------------------------|
| <innut t<="" td=""><td>wne-"hidden"</td><td>name="uade action mode" value="INTERACTIVE" /&gt;</td></innut>                     | wne-"hidden"  | name="uade action mode" value="INTERACTIVE" />                          |
| <input t<="" td=""/> <td>ype="hidden"</td> <td>name vada_action_mode value INTERACTIVE //</td>                                 | ype="hidden"  | name vada_action_mode value INTERACTIVE //                              |
| <input t<="" td=""/> <td>wpe-"hidden"</td> <td>name="vads_anounce_delay" value="0" /&gt;</td>                                  | wpe-"hidden"  | name="vads_anounce_delay" value="0" />                                  |
| <input t<="" td=""/> <td>ype- nidden"</td> <td>name-wads_capture_deray_value= 0 //</td>                                        | ype- nidden"  | name-wads_capture_deray_value= 0 //                                     |
| <input t<="" td=""/> <td>ype- nidden</td> <td>name vads cust to value citent //</td>                                           | ype- nidden   | name vads cust to value citent //                                       |
| <input t<="" td=""/> <td>ype="nidden"</td> <td>name="vads_cust_status" value="PRIVATE" /&gt;</td>                              | ype="nidden"  | name="vads_cust_status" value="PRIVATE" />                              |
| <input t<="" td=""/> <td>ype="nidden"</td> <td>name="vads_cust_lift_name" value="Martine" /&gt;</td>                           | ype="nidden"  | name="vads_cust_lift_name" value="Martine" />                           |
| <input t<="" td=""/> <td>ype="nidden"</td> <td>name="Vads_cust_last_name" Value="DURAND" /&gt;</td>                            | ype="nidden"  | name="Vads_cust_last_name" Value="DURAND" />                            |
| <input t<="" td=""/> <td>ype="nidden"</td> <td>name="vads_cust_pnone" value="0328386789" /&gt;</td>                            | ype="nidden"  | name="vads_cust_pnone" value="0328386789" />                            |
| <input t<="" td=""/> <td>ype="nidden"</td> <td>name="vads_cust_cell_phone" value="0623456/98" /&gt;</td>                       | ype="nidden"  | name="vads_cust_cell_phone" value="0623456/98" />                       |
| <input t<="" td=""/> <td>ype="hidden"</td> <td>name="vads_cust_email" value="m.durand@peps.com" /&gt;</td>                     | ype="hidden"  | name="vads_cust_email" value="m.durand@peps.com" />                     |
| <input t<="" td=""/> <td>ype="hidden"</td> <td>name="vads_cust_address_number" value="34" /&gt;</td>                           | ype="hidden"  | name="vads_cust_address_number" value="34" />                           |
| <input t<="" td=""/> <td>ype="hidden"</td> <td>name="vads_cust_address" value="avenue de Flandre" /&gt;</td>                   | ype="hidden"  | name="vads_cust_address" value="avenue de Flandre" />                   |
| <input t<="" td=""/> <td>ype="hidden"</td> <td>name="vads_cust_zip" value="59170" /&gt;</td>                                   | ype="hidden"  | name="vads_cust_zip" value="59170" />                                   |
| <input t<="" td=""/> <td>ype="hidden"</td> <td>name="vads_cust_city" value="CROIX" /&gt;</td>                                  | ype="hidden"  | name="vads_cust_city" value="CROIX" />                                  |
| <input t<="" td=""/> <td>ype="hidden"</td> <td>name="vads_cust_country" value="FR" /&gt;</td>                                  | ype="hidden"  | name="vads_cust_country" value="FR" />                                  |
| <input t<="" td=""/> <td>ype="hidden"</td> <td>name="vads_ctx_mode" value="TEST" /&gt;</td>                                    | ype="hidden"  | name="vads_ctx_mode" value="TEST" />                                    |
| <input t<="" td=""/> <td>ype="hidden"</td> <td>name="vads_currency" value="978" /&gt;</td>                                     | ype="hidden"  | name="vads_currency" value="978" />                                     |
| <input t<="" td=""/> <td>ype="hidden"</td> <td>name="vads language" value="fr" /&gt;</td>                                      | ype="hidden"  | name="vads language" value="fr" />                                      |
| <input t<="" td=""/> <td>ype="hidden"</td> <td>name="vads order id" value="CMDE" /&gt;</td>                                    | ype="hidden"  | name="vads order id" value="CMDE" />                                    |
| <input t<="" td=""/> <td>ype="hidden"</td> <td>name="vads page action" value="PAYMENT" /&gt;</td>                              | ype="hidden"  | name="vads page action" value="PAYMENT" />                              |
| <input t<="" td=""/> <td>ype="hidden"</td> <td>name="vads payment cards" value="ONEY 3X 4X" /&gt;</td>                         | ype="hidden"  | name="vads payment cards" value="ONEY 3X 4X" />                         |
| <input t<="" td=""/> <td>ype="hidden"</td> <td>name="vads_payment_config" value="SINGLE" /&gt;</td>                            | ype="hidden"  | name="vads_payment_config" value="SINGLE" />                            |
| <input t<="" td=""/> <td>ype="hidden"</td> <td>name="vads payment option code" value="W3063" /&gt;</td>                        | ype="hidden"  | name="vads payment option code" value="W3063" />                        |
| <input t<="" td=""/> <td>ype="hidden"</td> <td>name="vads_nb_products" value="1" /&gt;</td>                                    | ype="hidden"  | name="vads_nb_products" value="1" />                                    |
| <input t<="" td=""/> <td>vpe="hidden"</td> <td>name="vads_product label0" value="ASUS NoteBook" /&gt;</td>                     | vpe="hidden"  | name="vads_product label0" value="ASUS NoteBook" />                     |
| <input t<="" td=""/> <td>vpe="hidden"</td> <td>name="vads_product_ref0" value="ZBH5780" /&gt;</td>                             | vpe="hidden"  | name="vads_product_ref0" value="ZBH5780" />                             |
| <input t<="" td=""/> <td>vpe="hidden"</td> <td>name="vads_product_gty0" value="1" /&gt;</td>                                   | vpe="hidden"  | name="vads_product_gty0" value="1" />                                   |
| <input t<="" td=""/> <td>vpe="hidden"</td> <td>name="vads_product_amount0" value="50500" /&gt;</td>                            | vpe="hidden"  | name="vads_product_amount0" value="50500" />                            |
| <input t<="" td=""/> <td>vpe="hidden"</td> <td>name="vads_product_type(" value="COMPUTER_AND_SOFTWARE" /&gt;</td>              | vpe="hidden"  | name="vads_product_type(" value="COMPUTER_AND_SOFTWARE" />              |
| <input t<="" td=""/> <td>vpe="hidden"</td> <td>name="vads_ship_to_type" value="RELAY_POINT" /&gt;</td>                         | vpe="hidden"  | name="vads_ship_to_type" value="RELAY_POINT" />                         |
| <input t<="" td=""/> <td>vpe="hidden"</td> <td>name="vads ship to speed" value="STANDARD" /&gt;</td>                           | vpe="hidden"  | name="vads ship to speed" value="STANDARD" />                           |
| <input t<="" td=""/> <td>vpe="hidden"</td> <td>name="vads ship to delay" value="SUPERIOR" /&gt;</td>                           | vpe="hidden"  | name="vads ship to delay" value="SUPERIOR" />                           |
| <input t<="" td=""/> <td>vpe="hidden"</td> <td>name="wads ship to first name" value="Martine" /&gt;</td>                       | vpe="hidden"  | name="wads ship to first name" value="Martine" />                       |
| <input t<="" td=""/> <td>vne="hidden"</td> <td>name="wads_ship to last name" value="DIRAND" /&gt;</td>                         | vne="hidden"  | name="wads_ship to last name" value="DIRAND" />                         |
| <input t<="" td=""/> <td>ype="hidden"</td> <td>name="wads_ship_to_book num" value="0328386789" /&gt;</td>                      | ype="hidden"  | name="wads_ship_to_book num" value="0328386789" />                      |
| <input t<="" td=""/> <td>ype="hidden"</td> <td>name-"uade_ship_to_phone_nam_varue="100"/&gt;</td>                              | ype="hidden"  | name-"uade_ship_to_phone_nam_varue="100"/>                              |
| <input t<="" td=""/> <td>wpe="hidden"</td> <td>name-"wade_ship_to_street" walker "awapue du pare Barbieux" ()</td>             | wpe="hidden"  | name-"wade_ship_to_street" walker "awapue du pare Barbieux" ()          |
| <input t<="" td=""/> <td>ype- hidden</td> <td>name-vads_ship_to_street_value-avenue du parts barbleux //</td>                  | ype- hidden   | name-vads_ship_to_street_value-avenue du parts barbleux //              |
| <input t<="" td=""/> <td>.ype="hidden"</td> <td>name-"vads_ship_to_streetz" value-"Fressing_du_Parc" //</td>                   | .ype="hidden" | name-"vads_ship_to_streetz" value-"Fressing_du_Parc" //                 |
| <input t<="" td=""/> <td>.ype="hidden"</td> <td>name="vads_snip_to_zip" value="391/0"//</td>                                   | .ype="hidden" | name="vads_snip_to_zip" value="391/0"//                                 |
| <input t<="" td=""/> <td>ype="nidden"</td> <td>name="vads_snip_to_city" value="CKOIX" /&gt;</td>                               | ype="nidden"  | name="vads_snip_to_city" value="CKOIX" />                               |
| <input t<="" td=""/> <td>ype="nidden"</td> <td>name="vads_snip_to_country" value="FK" /&gt;</td>                               | ype="nidden"  | name="vads_snip_to_country" value="FK" />                               |
| <input t<="" td=""/> <td>ype="niaden"</td> <td>name="vads_site_id" Value="123456/8" /&gt;</td>                                 | ype="niaden"  | name="vads_site_id" Value="123456/8" />                                 |
| <input t<="" td=""/> <td>ype="nidden"</td> <td>name="vads_trans_date" value="2019062610140/" /&gt;</td>                        | ype="nidden"  | name="vads_trans_date" value="2019062610140/" />                        |
| <input t<="" td=""/> <td>ype="nidden"</td> <td>name="vads_trans_id" value="pt156G" /&gt;</td>                                  | ype="nidden"  | name="vads_trans_id" value="pt156G" />                                  |
| <input t<="" td=""/> <td>ype="nidden"</td> <td>name="vads_version" value="v2" /&gt;</td>                                       | ype="nidden"  | name="vads_version" value="v2" />                                       |
| <input t<="" td=""/> <td>ype="hidden"</td> <td>name="signature" value="UWaYrONo3LUVZqMcvyVt8vT/g8Kt2KJ+1jqiAs3Ehiw="/&gt;</td> | ype="hidden"  | name="signature" value="UWaYrONo3LUVZqMcvyVt8vT/g8Kt2KJ+1jqiAs3Ehiw="/> |
| <input t<="" td=""/> <td>.ype="submit"</td> <td>name="payer" value="Payer"/&gt;</td>                                           | .ype="submit" | name="payer" value="Payer"/>                                            |
|                                                                                                    |               |                                                                         |

# 8.7. Exemple de livraison à domicile

L'adresse de facturation est la même que l'adresse de livraison.

| <form r<="" th=""><th>method="POST" a</th><th>action="https://sogecommerce.societegenerale.eu/vads-payment/"&gt;</th></form>        | method="POST" a | action="https://sogecommerce.societegenerale.eu/vads-payment/">            |
|----------------------------------------------------------------------------------------------------|-----------------|----------------------------------------------------------------------------|
| <input< td=""><td>type="hidden"</td><td>name="vads_action_mode" value="INTERACTIVE" /&gt;</td></input<>                             | type="hidden"   | name="vads_action_mode" value="INTERACTIVE" />                             |
| <input< td=""><td>type="hidden"</td><td>name="vads amount" value="68500" /&gt;</td></input<>                                        | type="hidden"   | name="vads amount" value="68500" />                                        |
| <input< td=""><td>type="hidden"</td><td>name="vads capture delay" value="0" /&gt;</td></input<>                                     | type="hidden"   | name="vads capture delay" value="0" />                                     |
| <input< td=""><td>type="hidden"</td><td>name="vads cust id" value="client" /&gt;</td></input<>                                      | type="hidden"   | name="vads cust id" value="client" />                                      |
| <input< td=""><td>type="hidden"</td><td>name="vads cust status" value="PRIVATE" /&gt;</td></input<>                                 | type="hidden"   | name="vads cust status" value="PRIVATE" />                                 |
| <input< td=""><td>type="hidden"</td><td>name="vads cust first name" value="Jean-René" /&gt;</td></input<>                           | type="hidden"   | name="vads cust first name" value="Jean-René" />                           |
| <input< td=""><td>type="hidden"</td><td>name="vads cust last name" value="DE LA RENAUDIE" /&gt;</td></input<>                       | type="hidden"   | name="vads cust last name" value="DE LA RENAUDIE" />                       |
| <input< td=""><td>type="hidden"</td><td>name="vads cust phone" value="0328386789" /&gt;</td></input<>                               | type="hidden"   | name="vads cust phone" value="0328386789" />                               |
| <input< td=""><td>type="hidden"</td><td>name="vads_cust_cell_phone" value="0623456798" /&gt;</td></input<>                          | type="hidden"   | name="vads_cust_cell_phone" value="0623456798" />                          |
| <input< td=""><td>type="hidden"</td><td>name="vads_cust_email" value="jr.delarenaudie@peps.com" /&gt;</td></input<>                 | type="hidden"   | name="vads_cust_email" value="jr.delarenaudie@peps.com" />                 |
| <input< td=""><td>type="hidden"</td><td>name="vads_cust_address_number" value="215" /&gt;</td></input<>                             | type="hidden"   | name="vads_cust_address_number" value="215" />                             |
| <input< td=""><td>type="hidden"</td><td>name="vads_cust_address" value="Av du Maréchal De Lattre de Tassigny"/&gt;</td></input<>    | type="hidden"   | name="vads_cust_address" value="Av du Maréchal De Lattre de Tassigny"/>    |
| <input< td=""><td>type="hidden"</td><td>name="vads_cust_zip" value="59170" /&gt;</td></input<>                                      | type="hidden"   | name="vads_cust_zip" value="59170" />                                      |
| <input< td=""><td>type="hidden"</td><td>name="vads_cust_city" value="CROIX" /&gt;</td></input<>                                     | type="hidden"   | name="vads_cust_city" value="CROIX" />                                     |
| <input< td=""><td>type="hidden"</td><td>name="vads_cust_country" value="FR" /&gt;</td></input<>                                     | type="hidden"   | name="vads_cust_country" value="FR" />                                     |
| <input< td=""><td>type="hidden"</td><td>name="vads_ctx_mode" value="TEST"&gt; /&gt;</td></input<>                                   | type="hidden"   | name="vads_ctx_mode" value="TEST"> />                                      |
| <input< td=""><td>type="hidden"</td><td>name="vads_currency" value="978" /&gt;</td></input<>                                        | type="hidden"   | name="vads_currency" value="978" />                                        |
| <input< td=""><td>type="hidden"</td><td>name="vads_language" value="fr" /&gt;</td></input<>                                         | type="hidden"   | name="vads_language" value="fr" />                                         |
| <input< td=""><td>type="hidden"</td><td>name="vads_order_id" value="CMDE" /&gt;</td></input<>                                       | type="hidden"   | name="vads_order_id" value="CMDE" />                                       |
| <input< td=""><td>type="hidden"</td><td>name="vads_page_action" value="PAYMENT" /&gt;</td></input<>                                 | type="hidden"   | name="vads_page_action" value="PAYMENT" />                                 |
| <input< td=""><td>type="hidden"</td><td>name="vads_payment_cards" value="ONEY_3X_4X" /&gt;</td></input<>                            | type="hidden"   | name="vads_payment_cards" value="ONEY_3X_4X" />                            |
| <input< td=""><td>type="hidden"</td><td>name="vads_payment_config" value="SINGLE" /&gt;</td></input<>                               | type="hidden"   | name="vads_payment_config" value="SINGLE" />                               |
| <input< td=""><td>type="hidden"</td><td>name="vads_payment_option_code"_value="W3063" /&gt;</td></input<>                           | type="hidden"   | name="vads_payment_option_code"_value="W3063" />                           |
| <input< td=""><td>type="hidden"</td><td>name="vads_nb_products" value="1" /&gt;</td></input<>                                       | type="hidden"   | name="vads_nb_products" value="1" />                                       |
| <input< td=""><td>type="hidden"</td><td>name="vads_product_label0" value="ASUS_Zen_Book" /&gt;</td></input<>                        | type="hidden"   | name="vads_product_label0" value="ASUS_Zen_Book" />                        |
| <input< td=""><td>type="hidden"</td><td>name="vads_product_ref0" value="ZJJ5520" /&gt;</td></input<>                                | type="hidden"   | name="vads_product_ref0" value="ZJJ5520" />                                |
| <input< td=""><td>type="hidden"</td><td>name="vads_product_qty0" value="1" /&gt;</td></input<>                                      | type="hidden"   | name="vads_product_qty0" value="1" />                                      |
| <input< td=""><td>type="hidden"</td><td>name="vads_product_amount0" value="68500" /&gt;</td></input<>                               | type="hidden"   | name="vads_product_amount0" value="68500" />                               |
| <input< td=""><td>type="hidden"</td><td>name="vads_product_type0" value="COMPUTER AND SOFTWARE" /&gt;</td></input<>                 | type="hidden"   | name="vads_product_type0" value="COMPUTER AND SOFTWARE" />                 |
| <input< td=""><td>type="hidden"</td><td>name="vads_ship_to_type" value="PACKAGE_DELLVERY_COMPANY" /&gt;</td></input<>               | type="hidden"   | name="vads_ship_to_type" value="PACKAGE_DELLVERY_COMPANY" />               |
| <input< td=""><td>type="hidden"</td><td>name="vads_ship_to_speed" value="STANDARD" /&gt;</td></input<>                              | type="hidden"   | name="vads_ship_to_speed" value="STANDARD" />                              |
| <input< td=""><td>type="hidden"</td><td>name="vads_ship_to_delay" value="SUPERIOR" /&gt;</td></input<>                              | type="hidden"   | name="vads_ship_to_delay" value="SUPERIOR" />                              |
| <input< td=""><td>type="hidden"</td><td>name="vads_ship_to_first_name" value="Jean-Rene" /&gt;</td></input<>                        | type="hidden"   | name="vads_ship_to_first_name" value="Jean-Rene" />                        |
| <input< td=""><td>type="hidden"</td><td>name="vads_ship_to_last_name" value="DE_LA_RENAUDIE" /&gt;</td></input<>                    | type="hidden"   | name="vads_ship_to_last_name" value="DE_LA_RENAUDIE" />                    |
| <input< td=""><td>type="hidden"</td><td>name="vads_ship_to_phone_num" value="0328386789" /&gt;</td></input<>                        | type="hidden"   | name="vads_ship_to_phone_num" value="0328386789" />                        |
| <input< td=""><td>type="hidden"</td><td><pre>name="vads_ship_to_street_number" value="215" /&gt;</pre></td></input<>                | type="hidden"   | <pre>name="vads_ship_to_street_number" value="215" /&gt;</pre>             |
| <input< td=""><td>type="hidden"</td><td>name="vads_ship_to_street" value="Av du Maréchal De Lattre de Tassigny" /&gt;</td></input<> | type="hidden"   | name="vads_ship_to_street" value="Av du Maréchal De Lattre de Tassigny" /> |
| <input< td=""><td>type="hidden"</td><td>name="vads_ship_to_zip" value="59170" /&gt;</td></input<>                                   | type="hidden"   | name="vads_ship_to_zip" value="59170" />                                   |
| <input< td=""><td>type="hidden"</td><td>name="vads_ship_to_city" value="CROIX" /&gt;</td></input<>                                  | type="hidden"   | name="vads_ship_to_city" value="CROIX" />                                  |
| <input< td=""><td>type="hidden"</td><td>name="vads_ship_to_country" value="FR" /&gt;</td></input<>                                  | type="hidden"   | name="vads_ship_to_country" value="FR" />                                  |
| <input< td=""><td>type="hidden"</td><td>name="vads_site_id" value="12345678" /&gt;</td></input<>                                    | type="hidden"   | name="vads_site_id" value="12345678" />                                    |
| <input< td=""><td>type="hidden"</td><td>name="vads_trans_date" value="20190626101407" /&gt;</td></input<>                           | type="hidden"   | name="vads_trans_date" value="20190626101407" />                           |
| <input< td=""><td>type="hidden"</td><td>name="vads_trans_id" value="pt156G" /&gt;</td></input<>                                     | type="hidden"   | name="vads_trans_id" value="pt156G" />                                     |
| <input< td=""><td>type="hidden"</td><td>name="vads_version" value="V2" /&gt;</td></input<>                                          | type="hidden"   | name="vads_version" value="V2" />                                          |
| <input< td=""><td>type="hidden"</td><td>name="signature" value="0WaYrONo3L0VZqMcvyVf8vT/g8KfZKJ+1jqiAs3Ehiw="/&gt;</td></input<>    | type="hidden"   | name="signature" value="0WaYrONo3L0VZqMcvyVf8vT/g8KfZKJ+1jqiAs3Ehiw="/>    |
| <input< td=""><td>type="submit"</td><td>name="payer" value="Payer"/&gt;</td></input<>                                               | type="submit"   | name="payer" value="Payer"/>                                               |
| <td>&gt;</td> <td></td>                                                                                                    | >               |                                                                            |

Pour finaliser un achat, l'acheteur doit être redirigé vers la page de paiement.

Son navigateur doit transmettre les données du formulaire de paiement.

## 9.1. Rediriger l'acheteur vers la page de paiement

L'URL de la plateforme de paiement est la suivante :

https://sogecommerce.societegenerale.eu/vads-payment/

Exemple de paramètres envoyés à la plateforme de paiement : ONEY\_3X\_4X :

| <form r<="" th=""><th>method="POST" a</th><th><pre>action="https://sogecommerce.societegenerale.eu/vads-payment/"&gt;</pre></th></form> | method="POST" a | <pre>action="https://sogecommerce.societegenerale.eu/vads-payment/"&gt;</pre> |
|----------------------------------------------------------------------------------------------------|-----------------|-------------------------------------------------------------------------------|
| <input< td=""><td>type="hidden"</td><td>name="vads action mode" value="INTERACTIVE" /&gt;</td></input<>                                 | type="hidden"   | name="vads action mode" value="INTERACTIVE" />                                |
| <input< td=""><td>type="hidden"</td><td>name="vads_amount" value="68500" /&gt;</td></input<>                                            | type="hidden"   | name="vads_amount" value="68500" />                                           |
| <input< td=""><td>type="hidden"</td><td>name="vads capture delay" value="0" /&gt;</td></input<>                                         | type="hidden"   | name="vads capture delay" value="0" />                                        |
| <input< td=""><td>type="hidden"</td><td>name="vads cust id" value="client" /&gt;</td></input<>                                          | type="hidden"   | name="vads cust id" value="client" />                                         |
| <input< td=""><td>type="hidden"</td><td>name="vads cust status" value="PRIVATE" /&gt;</td></input<>                                     | type="hidden"   | name="vads cust status" value="PRIVATE" />                                    |
| <input< td=""><td>type="hidden"</td><td>name="vads cust first name" value="Jean-René" /&gt;</td></input<>                               | type="hidden"   | name="vads cust first name" value="Jean-René" />                              |
| <input< td=""><td>type="hidden"</td><td>name="vads cust last name" value="DE LA RENAUDIE" /&gt;</td></input<>                           | type="hidden"   | name="vads cust last name" value="DE LA RENAUDIE" />                          |
| <input< td=""><td>type="hidden"</td><td>name="vads cust phone" value="0328386789" /&gt;</td></input<>                                   | type="hidden"   | name="vads cust phone" value="0328386789" />                                  |
| <input< td=""><td>type="hidden"</td><td>name="vads cust cell phone" value="0623456798" /&gt;</td></input<>                              | type="hidden"   | name="vads cust cell phone" value="0623456798" />                             |
| <input< td=""><td>type="hidden"</td><td>name="vads cust email" value="jr.delarenaudie@peps.com" /&gt;</td></input<>                     | type="hidden"   | name="vads cust email" value="jr.delarenaudie@peps.com" />                    |
| <input< td=""><td>type="hidden"</td><td>name="vads cust address number" value="215" /&gt;</td></input<>                                 | type="hidden"   | name="vads cust address number" value="215" />                                |
| <input< td=""><td>type="hidden"</td><td>name="vads cust address" value="Av du Maréchal De Lattre de Tassigny" /&gt;</td></input<>       | type="hidden"   | name="vads cust address" value="Av du Maréchal De Lattre de Tassigny" />      |
| <input< td=""><td>type="hidden"</td><td>name="vads_cust_zip" value="59170" /&gt;</td></input<>                                          | type="hidden"   | name="vads_cust_zip" value="59170" />                                         |
| <input< td=""><td>type="hidden"</td><td>name="vads cust city" value="CROIX" /&gt;</td></input<>                                         | type="hidden"   | name="vads cust city" value="CROIX" />                                        |
| <input< td=""><td>type="hidden"</td><td>name="vads_cust_country" value="FR" /&gt;</td></input<>                                         | type="hidden"   | name="vads_cust_country" value="FR" />                                        |
| <input< td=""><td>type="hidden"</td><td>name="vads ctx mode" value="TEST" /&gt;</td></input<>                                           | type="hidden"   | name="vads ctx mode" value="TEST" />                                          |
| <input< td=""><td>type="hidden"</td><td>name="vads currency" value="978" /&gt;</td></input<>                                            | type="hidden"   | name="vads currency" value="978" />                                           |
| <input< td=""><td>type="hidden"</td><td>name="vads language" value="fr" /&gt;</td></input<>                                             | type="hidden"   | name="vads language" value="fr" />                                            |
| <input< td=""><td>type="hidden"</td><td>name="vads_order_id" value="CMDE" /&gt;</td></input<>                                           | type="hidden"   | name="vads_order_id" value="CMDE" />                                          |
| <input< td=""><td>type="hidden"</td><td>name="vads page action" value="PAYMENT" /&gt;</td></input<>                                     | type="hidden"   | name="vads page action" value="PAYMENT" />                                    |
| <input< td=""><td>type="hidden"</td><td>name="vads_payment cards" value="ONEY 3X 4X" /&gt;</td></input<>                                | type="hidden"   | name="vads_payment cards" value="ONEY 3X 4X" />                               |
| <input< td=""><td>type="hidden"</td><td>name="vads_payment_config" value="SINGLE" /&gt;</td></input<>                                   | type="hidden"   | name="vads_payment_config" value="SINGLE" />                                  |
| <input< td=""><td>type="hidden"</td><td>name="vads_payment_option_code" value="W3100" /&gt;</td></input<>                               | type="hidden"   | name="vads_payment_option_code" value="W3100" />                              |
| <input< td=""><td>type="hidden"</td><td>name="vads nb products" value="1" /&gt;</td></input<>                                           | type="hidden"   | name="vads nb products" value="1" />                                          |
| <input< td=""><td>type="hidden"</td><td>name="vads_product label0" value="ASUS Zen Book" /&gt;</td></input<>                            | type="hidden"   | name="vads_product label0" value="ASUS Zen Book" />                           |
| <input< td=""><td>type="hidden"</td><td>name="vads_product_ref0" value="ZJJ5520" /&gt;</td></input<>                                    | type="hidden"   | name="vads_product_ref0" value="ZJJ5520" />                                   |
| <input< td=""><td>type="hidden"</td><td>name="vads_product_gty0" value="1" /&gt;</td></input<>                                          | type="hidden"   | name="vads_product_gty0" value="1" />                                         |
| <input< td=""><td>type="hidden"</td><td>name="vads_product_amount0" value="68500" /&gt;</td></input<>                                   | type="hidden"   | name="vads_product_amount0" value="68500" />                                  |
| <input< td=""><td>type="hidden"</td><td>name="vads_product_type0" value="COMPUTER AND SOFTWARE" /&gt;</td></input<>                     | type="hidden"   | name="vads_product_type0" value="COMPUTER AND SOFTWARE" />                    |
| <input< td=""><td>type="hidden"</td><td>name="vads ship to type" value="PACKAGE DELIVERY COMPANY" /&gt;</td></input<>                   | type="hidden"   | name="vads ship to type" value="PACKAGE DELIVERY COMPANY" />                  |
| <input< td=""><td>type="hidden"</td><td>name="vads ship to speed" value="STANDARD" /&gt;</td></input<>                                  | type="hidden"   | name="vads ship to speed" value="STANDARD" />                                 |
| <input< td=""><td>type="hidden"</td><td>name="vads_ship_to_delay" value="SUPERIOR" /&gt;</td></input<>                                  | type="hidden"   | name="vads_ship_to_delay" value="SUPERIOR" />                                 |
| <input< td=""><td>type="hidden"</td><td>name="vads ship to first name" value="Jean-René" /&gt;</td></input<>                            | type="hidden"   | name="vads ship to first name" value="Jean-René" />                           |
| <input< td=""><td>type="hidden"</td><td>name="vads ship to last name" value="DE LA RENAUDIE" /&gt;</td></input<>                        | type="hidden"   | name="vads ship to last name" value="DE LA RENAUDIE" />                       |
| <input< td=""><td>type="hidden"</td><td>name="vads_ship_to_phone_num" value="0328386789" /&gt;</td></input<>                            | type="hidden"   | name="vads_ship_to_phone_num" value="0328386789" />                           |
| <input< td=""><td>type="hidden"</td><td>name="vads ship to street number" value="215" /&gt;</td></input<>                               | type="hidden"   | name="vads ship to street number" value="215" />                              |
| <input< td=""><td>type="hidden"</td><td>name="vads ship to street" value="Av du Maréchal De Lattre de Tassigny" /&gt;</td></input<>     | type="hidden"   | name="vads ship to street" value="Av du Maréchal De Lattre de Tassigny" />    |
| <input< td=""><td>type="hidden"</td><td>name="vads ship to zip" value="59170" /&gt;</td></input<>                                       | type="hidden"   | name="vads ship to zip" value="59170" />                                      |
| <input< td=""><td>type="hidden"</td><td>name="vads_ship_to_city" value="CROIX" /&gt;</td></input<>                                      | type="hidden"   | name="vads_ship_to_city" value="CROIX" />                                     |
| <input< td=""><td>type="hidden"</td><td>name="vads ship to country" value="FR" /&gt;</td></input<>                                      | type="hidden"   | name="vads ship to country" value="FR" />                                     |
| <input< td=""><td>type="hidden"</td><td>name="vads site_id" value="12345678" /&gt;</td></input<>                                        | type="hidden"   | name="vads site_id" value="12345678" />                                       |
| <input< td=""><td>type="hidden"</td><td>name="vads trans date" value="20190626101407" /&gt;</td></input<>                               | type="hidden"   | name="vads trans date" value="20190626101407" />                              |
| <input.< td=""><td>type="hidden"</td><td>name="vads trans id" value="pt156G" /&gt;</td></input.<>                                       | type="hidden"   | name="vads trans id" value="pt156G" />                                        |
| <input.< td=""><td>type="hidden"</td><td>name="vads version" value="V2" /&gt;</td></input.<>                                            | type="hidden"   | name="vads version" value="V2" />                                             |
| <input.< td=""><td>type="hidden"</td><td>name="signature" value="0WaYrONo3L0VZgMcvvVf8vT/g8KfZKJ+1igiAs3Ehiw="/&gt;</td></input.<>      | type="hidden"   | name="signature" value="0WaYrONo3L0VZgMcvvVf8vT/g8KfZKJ+1igiAs3Ehiw="/>       |
| <input.< td=""><td>type="submit."</td><td>name="paver" value="Paver"/&gt;</td></input.<>                                                | type="submit."  | name="paver" value="Paver"/>                                                  |
| <td>&gt;</td> <td></td>                                                                                                    | >               |                                                                               |
|                                                                                                    |                 |                                                                               |

#### Exemple de paramètres envoyés à la plateforme de paiement : ONEY\_10X\_12X

Les paramètres de l'exemple précédent ne changent pas, exceptés la signature et les 2 paramètres :

- vads\_payment\_cards
- vads\_payment\_option\_code

#### Par exemple,

```
(...)
<input type="hidden" name="vads_payment_cards" value="ONEY_10X_12X" />
(..)
<input type="hidden" name="vads_payment_option_code" value="CBG10" />
(...)
```

#### Exemple de paramètres envoyés à la plateforme de paiement : ONEY\_PAYLATER

Les paramètres de l'exemple précédent ne changent pas, exceptés la signature et les 2 paramètres :

- vads\_payment\_cards
- vads\_payment\_option\_code

#### Par exemple,

```
(...)
<input type="hidden" name="vads_payment_cards" value="ONEY_PAYLATER" />
(..)
<input type="hidden" name="vads_payment_option_code" value="1W006" />
(...)
```

## 9.2. Gérer les erreurs

Si la plateforme détecte une anomalie lors de la réception du formulaire, un message d'erreur sera affiché et l'acheteur ne pourra pas procéder au paiement.

En mode test :

Le message indique l'origine de l'erreur et propose un lien vers la description du code erreur pour vous aider à identifier les causes possibles.

En mode production :

Le message indique simplement à l'acheteur qu'un problème technique est survenu.

Dans les deux cas, le marchand reçoit un e-mail d'avertissement contenant :

- l'origine de l'erreur ;
- un lien vers les causes possibles pour ce code d'erreur pour faciliter le diagnostic ;
- l'ensemble des champs contenus dans le formulaire.

Une description des codes d'erreur avec leurs causes possibles est disponible sur notre site.

https://sogecommerce.societegenerale.eu/doc/fr-FR/error-code/error-00.html

L'analyse du résultat du paiement est décrite dans le Guide API Formulaire.

Ce document aborde uniquement le traitement des données spécifiques à la réponse de ce moyen de paiement.

# 10.1. Traiter les données de la réponse

Ci-dessous un exemple d'analyse pour vous guider pas à pas lors du traitement des données de la réponse.

- Identifiez la commande en récupérant la valeur du champ vads\_order\_id.
   Vérifiez que le statut de la commande n'a pas déjà été mis à jour.
- Récupérez le résultat du paiement transmis dans le champ vads\_trans\_status.
   Sa valeur vous permet de définir le statut de la commande.

| Valeur                | Description                                                                                                    |
|-----------------------|----------------------------------------------------------------------------------------------------|
| ABANDONED             | L'acheteur a abandonné le paiement ou a dépassé le temps alloué pour remplir<br>la demande de souscription (1h).                                                          |
|                       | Le marchand ne peut pas proposer une nouvelle tentative de paiement avec le même numéro de commande.                                                                      |
|                       | Uniquement si le marchand a activé la règle URL de notification sur annulation.                                                                                           |
| WAITING_AUTHORIZATION | La demande de souscription est en cours d'analyse par Oney.                                                                                                    |
|                       | Ce statut est temporaire. Une réponse définitive sera obtenue sous 2h en jours ouvrés ou en fin de journée en jours non ouvrés ou fériés.                                 |
| CANCELLED             | Le marchand a annulé la demande de financement.                                                                                                    |
|                       | Uniquement si le marchand a activé la règle URL de notification sur une<br>opération provenant du Back Office.                                                            |
| REFUSED               | La demande de souscription a été refusée par la banque émettrice, pour<br>suspicion de fraude ou parce que le code de l'option de paiement transmis<br>n'est pas correct. |
| CAPTURED              | Le marchand doit activer la règle URL de notification sur modification par<br>batch pour être notifié.                                                                    |

- 3. Récupérez le champ vads\_trans\_uuid contenant la référence unique de la transaction générée par le serveur de paiement.
- 4. Analysez les champs vads\_payment\_config et vads\_sequence\_number.
- 5. Récupérez la valeur du champ vads\_trans\_date pour identifier la date du paiement.
- 6. Récupérez le montant et la devise utilisée. Pour cela, récupérez les valeurs des champs suivants:

| Nom du champ  | Description                                                           |
|---------------|-----------------------------------------------------------------------|
| vads_amount   | Montant du paiement dans sa plus petite unité monétaire.              |
| vads_currency | Code de la devise utilisée pour le paiement. Toujours valorisé à 978. |

 Récupérez les données du moyen de paiement utilisé pour le paiement en analysant les champs suivants :

| Nom du champ    | Description                                                    |
|-----------------|----------------------------------------------------------------|
| vads_card_brand | Moyen de paiement. Valorisé en fonction du moyen de paiement : |
|                 | • ONEY_3X_4X pour le 3x et le 4x                               |
|                 | ONEY_10X_12X pour le 10x et le 12x                             |

| Nom du champ          | Description                                 |
|-----------------------|---------------------------------------------|
|                       | ONEY_PAYLATER pour le Pay Later             |
| vads_acquirer_network | Réseau acquéreur. Valorisé à :              |
|                       | ONEY_API : pour un paiement de production   |
|                       | ONEY_API_SANDBOX : pour un paiement de test |

8. Récupérez toutes les informations concernant le détail de la commande, le détail de l'acheteur et le détail de la livraison.

Ces données sont présentes dans la réponse uniquement si elles ont été envoyées dans le formulaire de paiement.

Leur valeur est identique à celle soumise dans le formulaire.

9. Procédez à la mise à jour de la commande.

## 10.2. Analyser le résultat de la demande de financement

Le résultat de la demande de financement est transmis dans le champ vads\_auth\_result.

| Codes | Description                   | Commentaire                                                                                                    |
|-------|-------------------------------|----------------------------------------------------------------------------------------------------|
| 00    | En attente d'acceptation Oney | La transaction est créée avec un statut<br>WAITING_AUTHORIZATION.<br>Une fois la réponse définitive reçue le statut de la<br>transaction changera à REFUSED ou CAPTURED.<br>Une notification sera envoyée au site marchand si la<br>règle URL de notification sur modification par batch est<br>activée. |
| 01    | Paiement refusé par Oney      |                                                                                                    |
| 02    | Paiement accepté par Oney     |                                                                                                    |
| 03    | Paiement abandonné            |                                                                                                    |
| 04    | Paiement annulé               |                                                                                                    |
| 99    | Erreur inconnue.              | Consultez l'historique de la transaction pour obtenir plus<br>de détails sur l'erreur rencontrée.                                                                                                    |

# 11. GÉRER VOS TRANSACTIONS ONEY DEPUIS LE BACK OFFICE MARCHAND

## 11.1. Annuler une transaction

L'opération Annuler est uniquement disponible pour les transactions n'ayant pas été remisées.

- **1.** Effectuez un clic droit sur une transaction.
- 2. Sélectionnez Annuler.

**i**)

3. Confirmez votre souhait d'annuler définitivement la transaction sélectionnée.

Le statut de la transaction devient Annulé.

Il est possible d'**annuler** plusieurs transactions en même temps.

Il suffit de sélectionner l'ensemble des transactions à annuler. Vous pouvez vous servir de la **touche Ctrl** et du **clic** pour faire une sélection multiple.

Après la sélection, vous pouvez cliquer sur **Annuler** via le clic droit ou à partir de la barre de menu et confirmer votre choix.

Les statuts des transactions passeront en Annulé.

## 11.2. Rembourser une transaction

L'option **Rembourser** permet de restituer à l'acheteur une partie du montant jusqu'à sa totalité.

- **1.** Effectuez un clic droit sur une transaction Oney.
- 2. Sélectionnez Effectuer un remboursement.

La boîte de dialogue Remboursement de la transaction s'affiche.

| nformation sur le remboursement |            |
|---------------------------------|------------|
| Référence commande:             | OCF7483    |
| Montant du paiement:            | 55,85      |
| Devise:                         | EUR        |
| Montant déjà remboursé:         | 0,00       |
| Montant à rembourser*:          | 55.85      |
|                                 |            |
| Effectuer le rembourseme        | nt Annuler |

Image 1 : Effectuer un remboursement

- 3. Renseignez le montant que vous souhaitez rembourser.
- 4. Cliquez sur Effectuer le remboursement.

Le détail de l'opération s'affiche.